## Atualização de Navegadores,

### **Google Chrome**

Abaixo, saiba identificar e **atualizar o Google Chrome**.

#### Como ver a versão atual do Chrome

- 1. Abra o Google Chrome;
- 2. Clique em Mais (menu de três pontos no lado superior direito da página);
- 3. Clique em "Ajuda" e "Sobre o Google Chrome";
- O número da versão atual é a série de números localizada abaixo do título "Google Chrome".
   O Google Chrome verifica se há atualizações quando você está nessa

O Google Chrome verifica se há atualizações quando você está nessa página.

5. Clique em "Reiniciar" para aplicar qualquer atualização disponível no browser.

#### Como atualizar o Google Chrome em seu Computador

- 1. No seu computador, abra o Google Chrome;
- 2. No canto superior direito, clique em Mais (menu de três pontos);
- 3. Clique em "Atualizar Google Chrome";
- 4. Depois, clique em Reiniciar.

|                                                                                                    |                                                                   |           |                                      | <b>A</b> D | 1 0 0  | 0               |
|----------------------------------------------------------------------------------------------------|-------------------------------------------------------------------|-----------|--------------------------------------|------------|--------|-----------------|
| Q Pesquisar nas configurações                                                                                                    |                                                                   | No<br>No  | va gula<br>va janela<br>va janela ar | nônima     | /      | 91<br>22<br>032 |
| 60 Google Chrome                                                                                                    | -                                                                 | Hi        | itérico<br>willoads                  | /          |        | 100             |
| <ul> <li>Atualização quase concluida. Reinscie o Google Anome para conc<br/>Versão 70.0.3538.102 (Versão oficial) 64 bits</li> </ul> | luí-la. Reiniciar                                                 | Fa        | om<br>pamiz_                         |            | - 100% | + C3            |
| Atualizar automaticamente o Chrome para todos os usuários Salha mais                                                                 | *                                                                 | Tr:<br>Bu | namitir                              |            |        | зст             |
| Ajuda com o Chrome                                                                                                    |                                                                   | M         | is ferramer                          | tas        |        |                 |
| informar um problema                                                                                                    |                                                                   | Ed        | tar<br>nfiguraçõe                    | Recortar   | Coplar | Colar           |
| Google Chrome<br>Copyright 2016 Google Inc. Todos os direitos reservados.                                                            | Sobre o Google Chrome<br>Central de ajuda<br>Informar um problema | OH/       | da                                   |            |        |                 |

Caso você não veja o botão, Ajuda, isso significa que você já está com a versão mais nova.

#### **Mozilla Firefox**

#### Como atualizar o Mozilla Firefox em seu Computador

- 1. Abra o Mozilla Firefox;
- 2. Clique em Mais (menu de três pontos no lado superior direito da página);
- 3. Clique em "Ajuda" e "Sobre o Firefox";

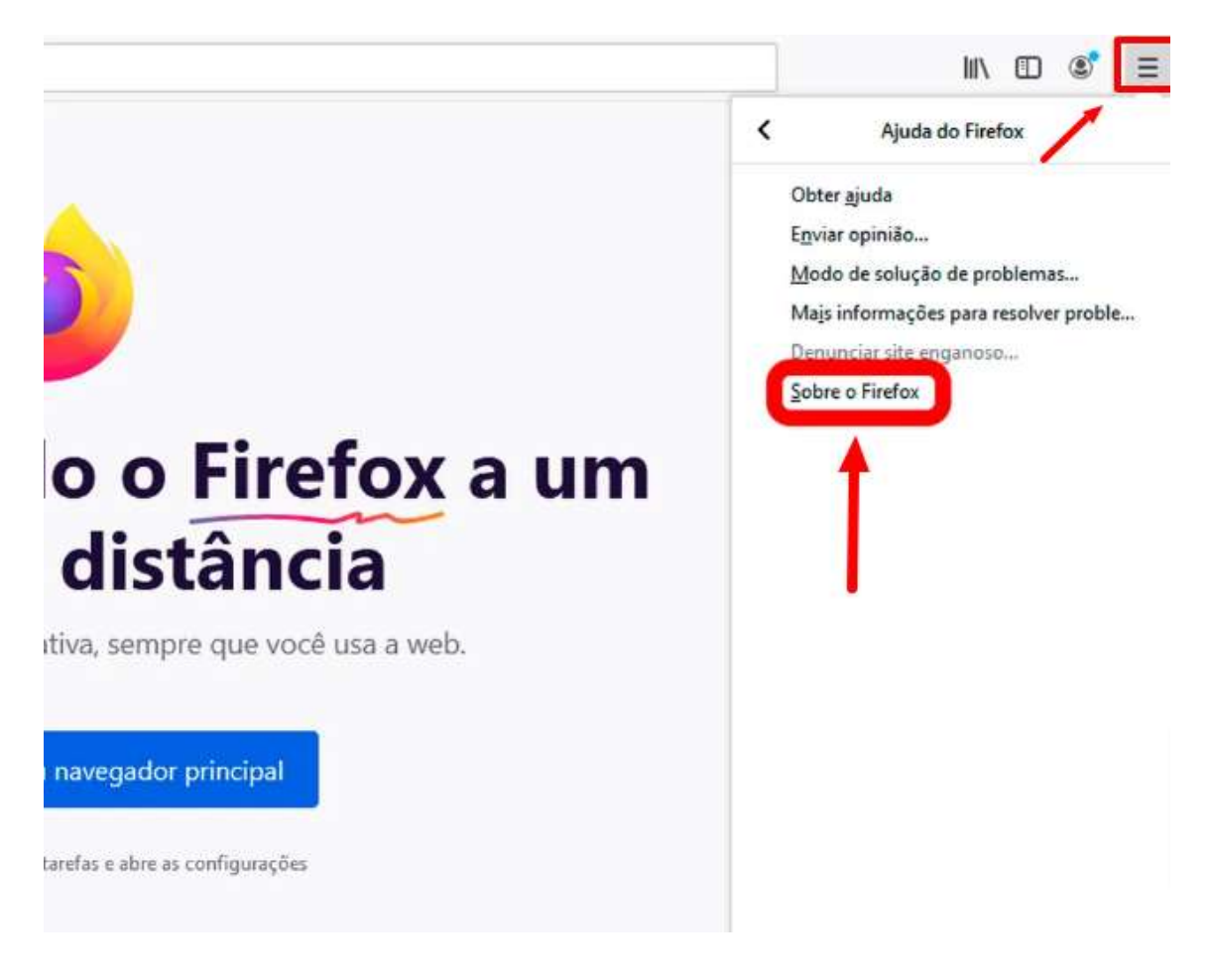

4. O sistema do navegador buscará por uma atualização e iniciará o download automaticamente. Você deve aguardar alguns instantes até a finalização do procedimento;

| 77.0 (64-bit) What's new<br>Downloading update — 65.6 of 94.3 MB                                                                                                    |
|----------------------------------------------------------------------------------------------------|
| Firefox is designed by <u>Mozilia</u> , a <u>global community</u> wor<br>together to keep the Web open, public and accessible<br>Want to help? <u>Make a donation</u> or <u>get involved!</u> |

5. Após o download, clique sobre o botão "Reiniciar o Firefox para atualizar".

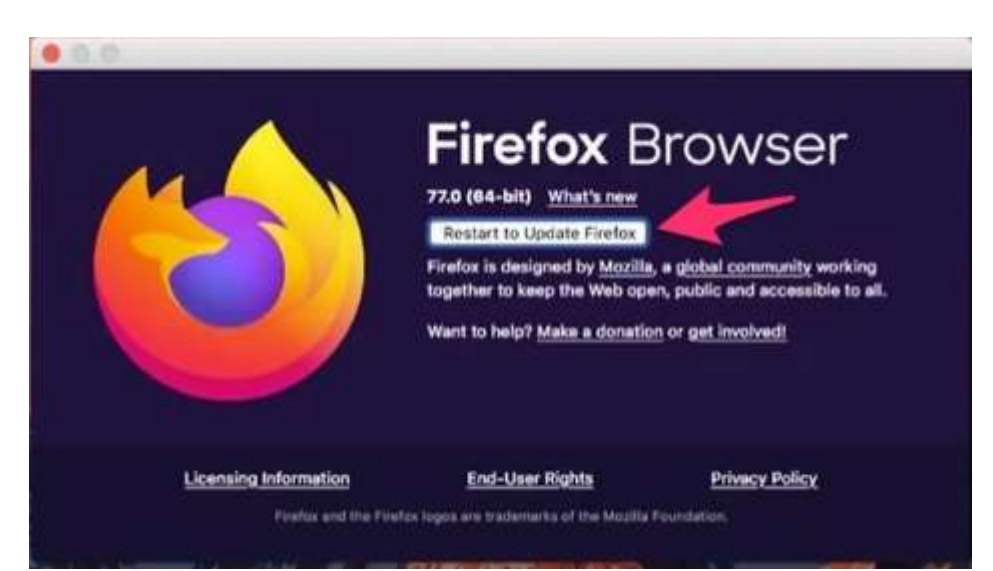

# Safari Como atualizar o navegador Safari ( Sistema MAC OS )

1. Abra a Mac App Stoe. Para isso, clique sobre o botão da maçã e, no menu que aparece, clique em "AppStore...";

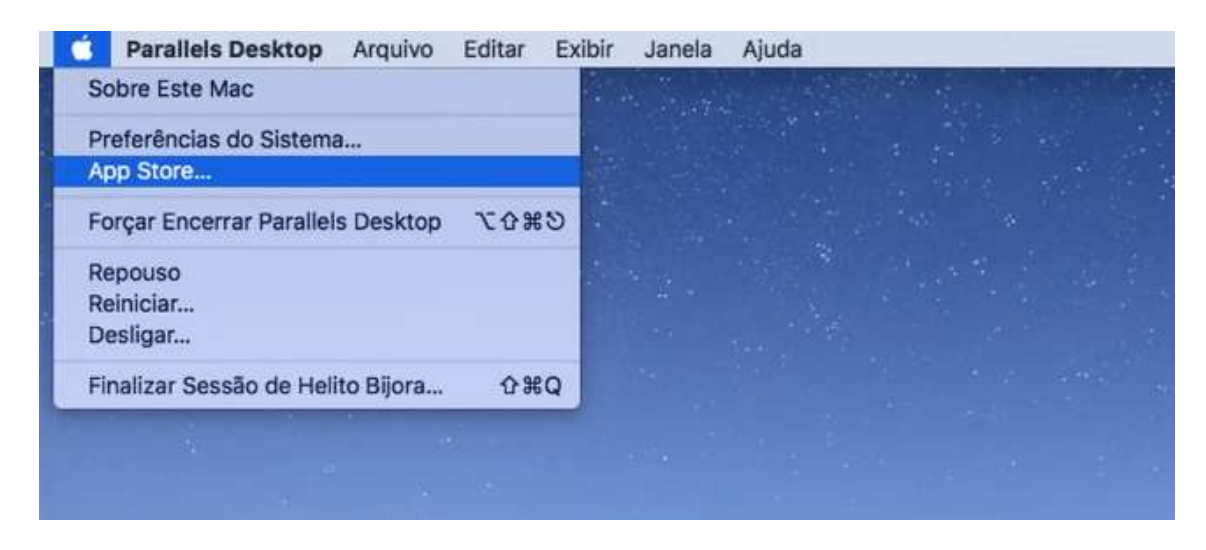

2. Na janela da loja de aplicativos, clique em "Atualizações" –último item a direita;

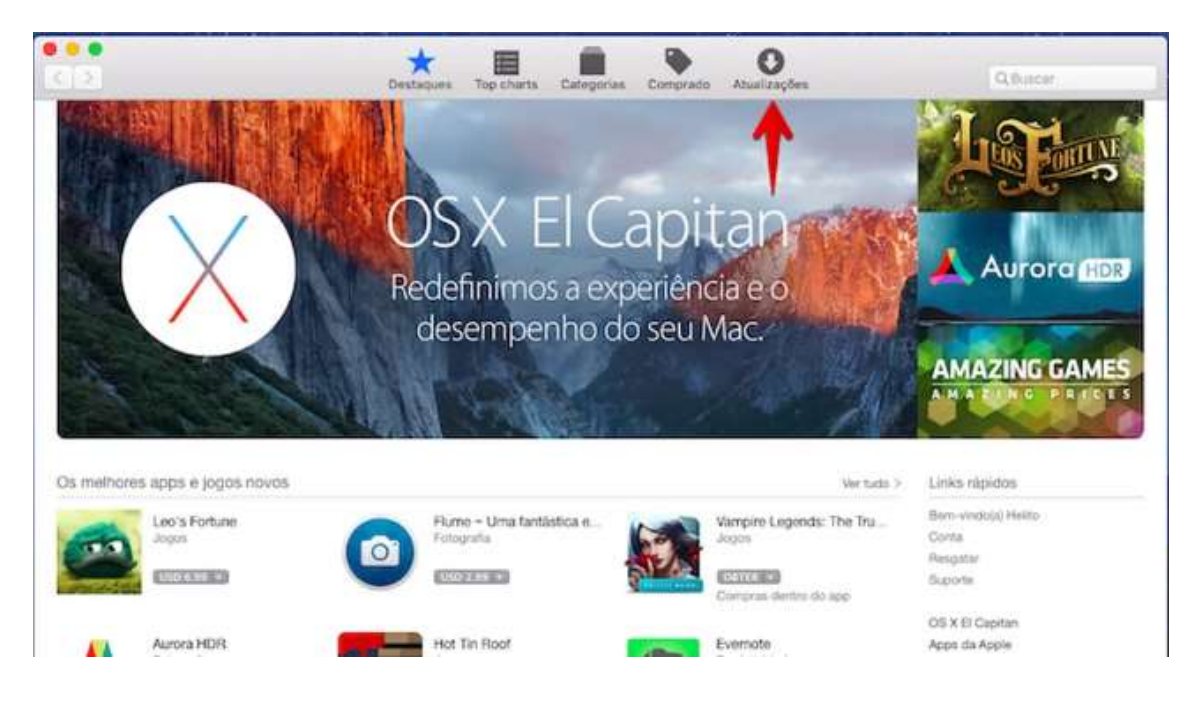

3. Caso exista atualização para o OS X e os aplicativos do sistema como o Safari, basta clicar em "Atualizar".

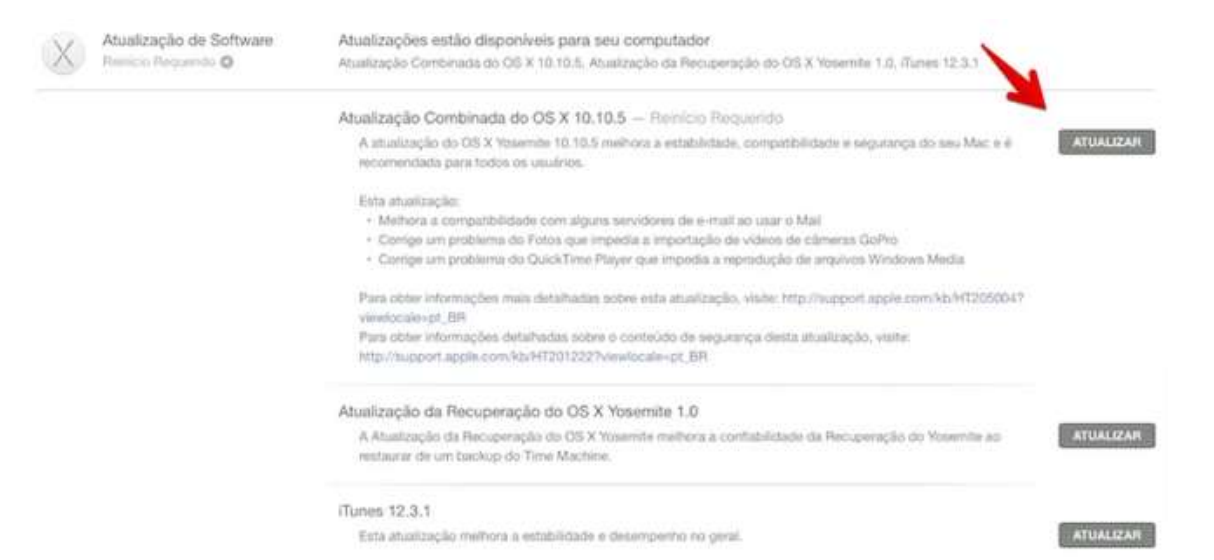